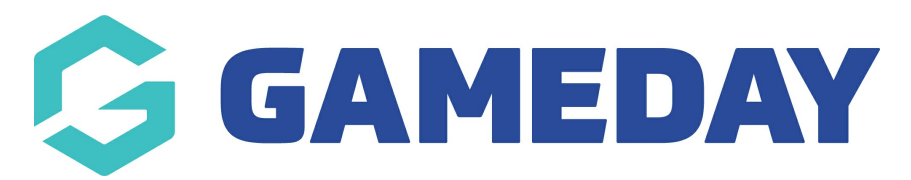

# Changing the Header Sponsor Image

Last Modified on 17/12/2018 10:33 am AEDT

The location of the header sponsor image can be seen here on the front end.

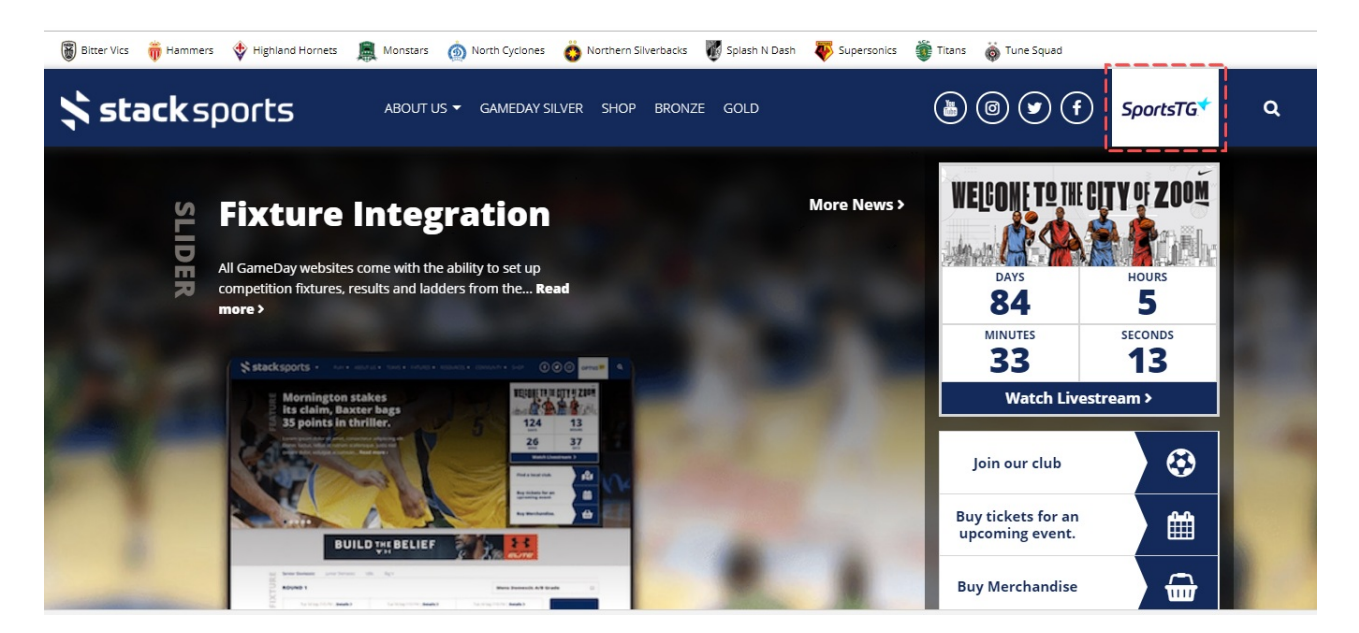

### <u>STEP 1</u>

Go to Site Options from the dashboard menu

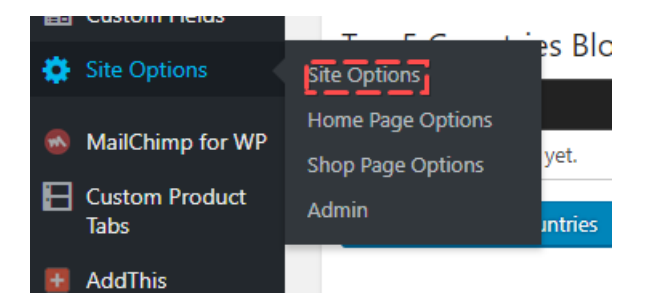

#### <u>STEP 2</u>

Click on the "Header Sponsor" label

#### <u>STEP 3</u>

Click "Remove" button, then add a new image from the media library or upload a new image from your hard drive

| Club Logos      | Header Sponsor        | Major Sponsor & Partners |  |
|-----------------|-----------------------|--------------------------|--|
| Header Sponsor  | r Image               |                          |  |
| Recommend image | ge dimension: 100px w | ide by 50px high.        |  |
| Spo@Tx          | <b>_</b>              |                          |  |
| Reader Sponsor  | Remove                |                          |  |
|                 |                       |                          |  |

NOTE: Please use an image/logo that is 100 x 50 px. This will prevent it from being distorted or cropped.

## **Related Articles**